# คู่มือ : ขั้นตอนการบันทึกขอใช้รถส่วนกลางในระบบ MIS

หน่วยงานที่รับผิดชอบ : งานธุรการและสารบรรณ คณะเทคโนโลยีการเกษตร

- 1. ชื่อกระบวนการ : ขั้นตอนการบันทึกขอใช้รถส่วนกลางในระบบ MIS
- 2. หน่วยงานเจ้าของกระบวนการ : งานธุรการและสารบรรณ คณะเทคโนโลยีการเกษตร
- 3. กฎหมายที่ให้อำนาจการอนุญาต หรือที่เกี่ยวข้อง
- 4. พื้นที่ให้บริการ : มหาวิทยาลัยราชภัฏสงขลา
- 5. ข้อมูลสถิติ

**จำนวนเฉลี่ยต่อเดือน** 13.5 คำขอ **จำนวนคำขอที่มากที่สุดต่อเดือน** 37 คำขอ **จำนวนคำขอที่น้อยที่สุดต่อเดือน** 1 คำขอ

6. ช่องทางการให้บริการ

สถานที่ งานธุรการและสารบรรณ คณะเทคโนโลยีการเกษตร อาคาร 62 ชั้น 2

**เวลาเปิดให้บริการ** วันจันทร์ ถึง ศุกร์ (ยกเว้นวันหยุดราชการ)

ตั้งแต่เวลา 08.30 น. – 16.30 น. (พักเที่ยงเวลา 12.00 น. - 13.00 น.)

### 7. หลักเกณฑ์ วิธีการ เงื่อนไข (ถ้ามี) ในการยื่นคำขอ และในการพิจารณาอนุญาต

ผู้ที่สามารถบันทึกขอใช้รถส่วนกลางในระบบ MIS คือ เจ้าหน้าที่ ที่ได้รับสิทธิ์เข้าระบบ MIS จากมหาวิทยาลัยราชภัฏสงขลา

| م | ประเภท<br>ขั้นตอน | รายละเอียดขั้นตอน                                                                                                    | ระยะเวลา | ส่วนงาน/<br>หน่วยงานที่<br>รับผิดชอบ | หมาย<br>เหตุ |
|---|-------------------|----------------------------------------------------------------------------------------------------|----------|--------------------------------------|--------------|
| 1 | กรอก<br>แบบฟอร์ม  | <ul> <li>1.1 ผู้ขอใช้รถส่วนกลาง กรอกแบบฟอร์ม ขอใช้รถ<br/>ส่วนกลางของมหาวิทยาลัย<br/>Download แบบฟอร์มให้เข้าไปที่<br/>https://agri.skru.ac.th/?page_id=392<br/>เลือก งาน/ดาวน์โหลด -&gt; งานธุรการ<br/>-&gt; เอกสาร แบบฟอร์ม -&gt; แบบขอใช้รถ<br/>ส่วนกลางของมหาวิทยาลัย</li> </ul> | 5 นาที   | ผู้ขอใช้รถ                           |              |

### 8. ขั้นตอน ระยะเวลา และส่วนงานที่รับผิดชอบ

| ้าที่ | ประเภท<br>ขั้นตอน | รายละเอียดขั้นตอน<br>1.2 งานธุรการและสารบรรณ         | ระยะเวลา<br>5 นาที | ส่วนงาน/<br>หน่วยงานที่<br>รับผิดชอบ<br>งานธุรการและ | หมาย<br>เหตุ |
|-------|-------------------|------------------------------------------------------|--------------------|------------------------------------------------------|--------------|
|       |                   | คณะเทคโนโลยีการเกษตร ตรวจสอบความ                     |                    | สารบรรณ                                              |              |
|       |                   | ถูกต้อง                                              |                    | คณะฯ                                                 |              |
| 2     | การ               | ้<br>2.1 เข้าสู่ระบบ MIS เลือกเมนู ระบบสารสนเทศเพื่อ | 10 นาที            | งานธุรการและ                                         |              |
|       | ดำเนินการ         | การบริหาร (MIS) ——> ระบบอาคารสถานที่                 |                    | สารบรรณ                                              |              |
|       | บันทึกใน          | และบริการยานพาหนะ                                    |                    | คณะฯ                                                 |              |
|       | ระบบ              | 2.2 เข้าสู่ระบบ                                      |                    |                                                      |              |
|       | MIS               | ชื่อผู้ใช้ระบบ / User name : sawian.ch               |                    |                                                      |              |
|       |                   | รหัสผ่าน / Password : *********                      |                    |                                                      |              |
|       |                   | 2.3 เลือกเมนู งานจองใช้ยานพาหนะ —> เลือก 1           |                    |                                                      |              |
|       |                   | : บันทึกการจองยานพาหนะ                               |                    |                                                      |              |
|       |                   | 2.4 คลิก 🕨 * เพื่อเพิ่มเอกสาร กรุณายืนยัน            |                    |                                                      |              |
|       |                   | การเพิ่มเอกสาร คลิก OK                               |                    |                                                      |              |
|       |                   | 2.5 กรอกรายละเอียด ตามแบบฟอร์ม ได้แก่                |                    |                                                      |              |
|       |                   | ผู้ขอใช้รถ, ประเภทรถที่ขอใช้, เหตุผลที่ใช้รถ,        |                    |                                                      |              |
|       |                   | ตั้งแต่วันที่, ตั้งแต่เวลา (ออกรถ) , ถึงวันที่,      |                    |                                                      |              |
|       |                   | ถึงเวลา (ประมาณการกลับถึงมหาวิทยาลัย),               |                    |                                                      |              |
|       |                   | สถานที่รอรับ (คณะเทคโนโลยีการเกษตร),                 |                    |                                                      |              |
|       |                   | เบอร์ภายใน (1277), เบอร์ติดต่อ (มือถือของผู้         |                    |                                                      |              |
|       |                   | ขอใช้รถ), โดยเบิกจ่ายเชื้อเพลิงจาก (ให้ระบุ          |                    |                                                      |              |
|       |                   | แหล่งงบประมาณ ส่วนกลาง / คณะ / ส่วนตัว               |                    |                                                      |              |
|       |                   | เป็นต้น) สถานที่ (ระบุให้ชัดเจน) ระบุสถานที่         |                    |                                                      |              |
|       |                   | ที่ไหน ตำบล คลิกเลือกจังหวัด คลิกเลือกอำเภอ          |                    |                                                      |              |
|       |                   | คลิกเลือกวันที่ คลิกเลือกระบุเวลา (ตาม               |                    |                                                      |              |
|       |                   | กำหนดการที่ติดต่อกับสถานประกอบการ)                   |                    |                                                      |              |
|       |                   | 2.6 ตรวจสอบความถูกต้องของการกรอกข้อมูล               |                    |                                                      |              |
|       |                   | 2.7 คลิกปุ่ม <b>บันทึก</b>                           |                    |                                                      |              |
|       |                   | 2.8 พิมพ์ใบขอใช้รถจากระบบ MIS หลังจากได้รับ          | 5 นาที             | งานธุรการและ                                         |              |
|       |                   | การอนุมัติในระบบ MIS เพื่อดำเนินการเสนอผู้มี         |                    | สารบรรณ                                              |              |
|       |                   | อำนาจพิจารณาและลงนาม                                 |                    | คณะา                                                 |              |

#### 9. รายการเอกสารหลักฐานแนบในการขอใช้รถส่วนกลาง

แบบฟอร์มขอใช้รถส่วนกลาง ส่งงานธุรการคณะ ส่งเอกสารล่วงหน้า 7 วันทำการ

#### 10. ตัวอย่างแบบฟอร์ม

Download แบบฟอร์มให้เข้าไปที่ https://agri.skru.ac.th/?page\_id=392 เลือก งาน/ดาวน์โหลด

——> งานธุรการ ——> เอกสาร แบบฟอร์ม ——> แบบขอใช้รถส่วนกลางของมหาวิทยาลัย

ติดต่อสอบถาม โทร. 09 4241 5352 หรือ หมายเลขภายใน 1277

## 11. แผนผังขั้นตอนการบันทึกขอใช้รถในระบบ MIS

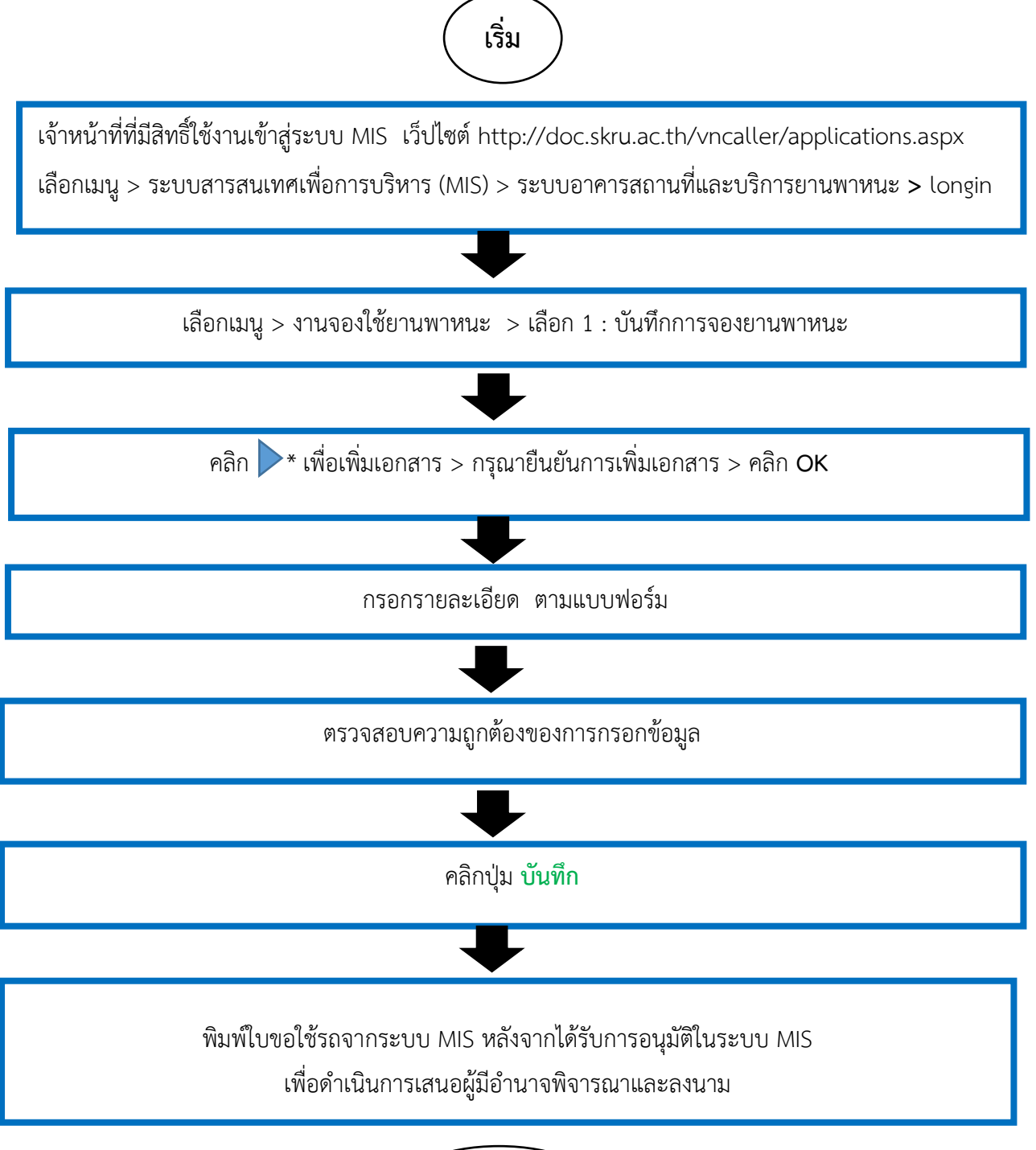

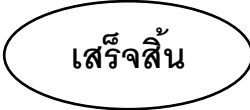

## ์ขั้นตอนการบันทึกขอใช้รถส่วนกลางในระบบ MIS

1. เข้าสู่ระบบ MIS เลือกเมนู ระบบสารสนเทศเพื่อการบริหาร (MIS) —→ ระบบอาคารสถานที่และบริการ ยานพาหนะ

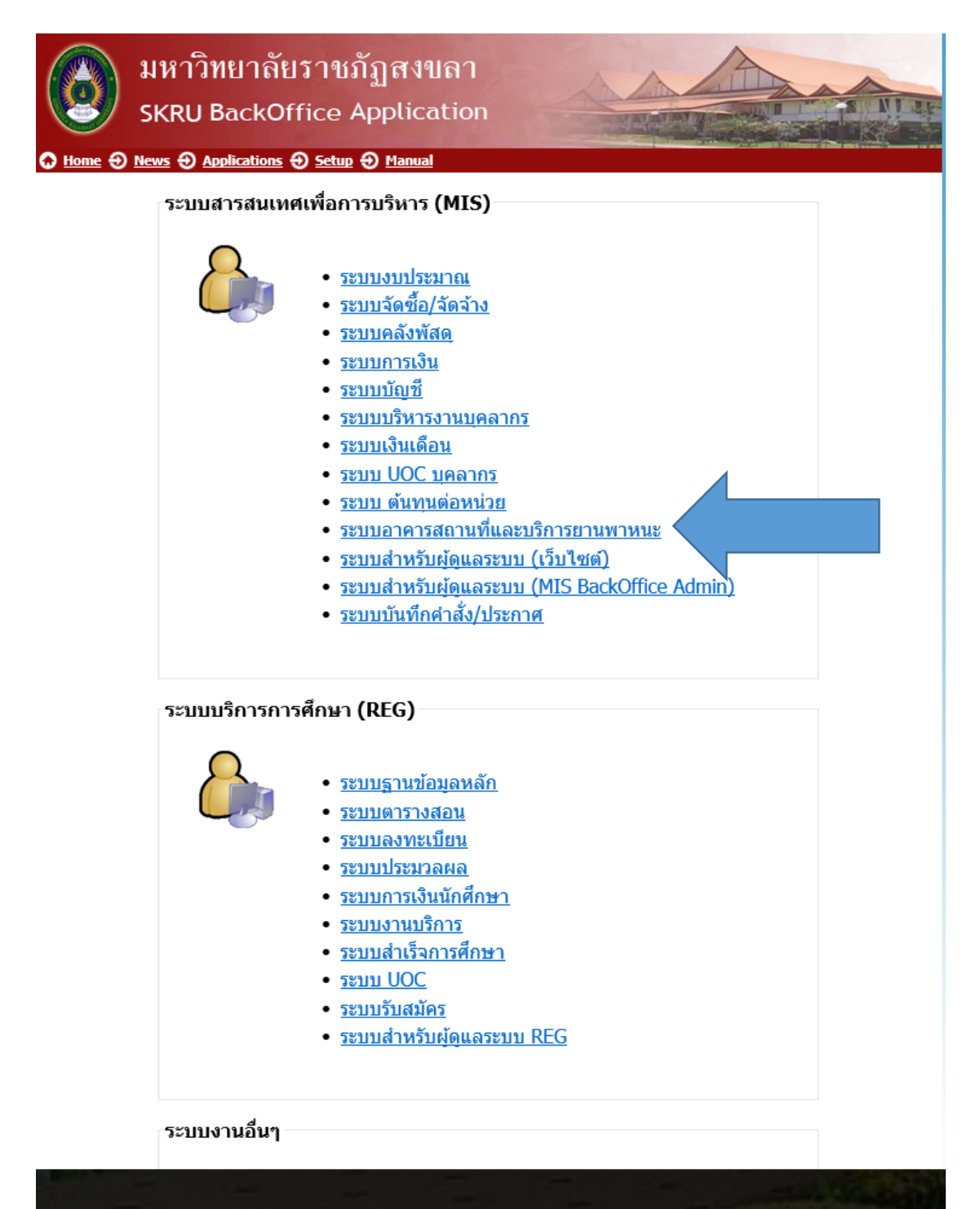

2 เข้าสู่ระบบ ชื่อผู้ใช้ระบบ / User name : sawian.ch

รหัสผ่าน / Password : \*\*\*\*\*\*\*\*\*

| เข้าสู่ระบบ / Logon to system |           |        |
|-------------------------------|-----------|--------|
| ชื่อผู้ใช้ระบบ / User name:   | sawian.ch | OK     |
| รหัสผ่าน / Password:          | *****     | Cancel |

3 เลือกเมนู งานจองใช้ยานพาหนะ เลือก 1: บันทึกการจองยานพาหนะ

| ระบบสารสนเทศเพื่อการบริหาร<br>พารา<br>มหาริทยาลัยราชภัฏสงงอา                                                                                                    | ระบบอาคารสถานที่แล                                                                                                    | จะยานพาหน   |
|----------------------------------------------------------------------------------------------------|----------------------------------------------------------------------------------------------------|-------------|
| งานจองใช้ยานพาหนะ<br>งานจองใช้ห้อง<br>งานยืม/คืน วัสดุอุปกรณ์<br>งานช่อมแชม/ปรับปรุง และสนับสนุ<br>งานสาธารณูปโภค/ค่าใช้สอย<br>รายงานการใช้สาธารณูปโภค<br>ค้นหา<br>ข้อมูลระบบ<br>ข้อมูลระบบ (Admin) | <ul> <li>งานจองใช้ยานพาหนะ         <ol> <li>บันทึกการจองยานพาหนะ</li> <li>: บันทึกการจองยานพาหนะ</li> <li>: รายการจองยานพาหนะ</li> <li>: รายการจองยานพาหนะ [รออนุมัติ]</li> </ol> </li> <li>รายงานการใช้รถ         <ol> <li>: รายงานแจ้งพนักงานขับรถเพื่อทราบงานในแต่ละวัน</li> <li>: รายงานประวัติการขับรถของพนักงานขับรถยนต์</li> <li>: รายงานการใช้รถ่าแนกตามสถานที่</li> </ol> </li> <li>รายงานการช่อมรายเดือน</li> <li>: รายงานการใช้เชื่อเพลิง</li> </ul> |             |
|                                                                                                    | 8 : รายงานการใช้เชื้อเพลิงประจำปิงบประมาณ                                                                                                    |             |
| Vision Net Co., Ltd.<br>PASSWORD ☑ PRINT PREVIEW<br>BREAK USER: SAWIAN.CH                                                                                                    |                                                                                                    | -<br>-<br>3 |

4. คลิก ▶ \* เพื่อเพิ่มเอกสาร —>กรุณายืนยันการเพิ่มเอกสาร คลิก OK

| านพฤพารายกรานพาพนร                                | 🗹 กรองข้อมูลตามผู้เพิ่ม |        |
|---------------------------------------------------|-------------------------|--------|
| <del>หน่วยงาน</del> 110000 : คณะเทคโนโลยีการเกษตร | ✓ ปี 2567 ลำดับที่      | Previe |
|                                                   |                         |        |
|                                                   |                         |        |
|                                                   |                         |        |

| บันทึกการจองยานพาหนะ                                | 🖂 กรองข้อมูลตามผู้เพิ่ม |                   |
|-----------------------------------------------------|-------------------------|-------------------|
| <mark>หม่วยงาน</mark> 110000 : คณะเทคโนโลยีการเกษตร | ✓ ปี 2567 ลำดับที่      | V 🕨 👫 🎒 V Preview |
|                                                     | โปรดระบุ X              |                   |
|                                                     | OK Cancel               |                   |
|                                                     |                         |                   |

#### 5. กรอกรายละเอียด ตามแบบฟอร์ม

- 5.1 ผู้ขอใช้รถ
- 5.2 ประเภทรถที่ขอใช้
- 5.3 เหตุผลที่ใช้รถ (สอดคล้องกับขออนุมัติเดินทางไปราชการ)
- 5.4 วันเวลาที่ขอใช้รถ (ตั้งแต่วันที่ เวลาออกรถ ถึงวันที่ เวลากลับถึงมหาวิทยาลัย
- 5.5 สถานที่รอรับ (คณะทคโนโลยีการเกษตร)
- 5.6 เบอร์โทรศัพท์ผู้ขอใช้รถที่สามารถติดต่อได้
- 5.7 แหล่งงบประมาณ (ส่วนกลาง / คณะ / ส่วนตัว)
- 5.8 กรอกสถานที่ที่ใช้รถ (ระบุให้ชัดเจน ที่ไหน ตำบล อำเภอ จังหวัด)
- 5.9 กรอกวันและเวลา (ตามกำหนดการที่ติดต่อกับสถานประกอบการ)

| หน่วยงาน 110000                                          | ) : คณะเทคโนโลยีการเกษตร          |                                    | ~ ปี                     | 2567 ล่าง      | จับที่ 1            | 45 🗸 🕨    | 👫 🎒 🖂 Pre      |
|----------------------------------------------------------|-----------------------------------|------------------------------------|--------------------------|----------------|---------------------|-----------|----------------|
| เลขที่                                                   | 1100006700145 วันบ่               | ที่เอกสาร 03/09/2567               | ประเภทรถ                 |                |                     |           |                |
| ผู้ขอใช้                                                 |                                   |                                    | จำนวนผู้ร่วมเดินทา       | เง 0 คน        |                     |           | บัน            |
| ้เหตุผลที่ขอให                                           | ř                                 |                                    | หมายเหตุ                 |                |                     |           | ່ວນ            |
| ตั้งแต่วันที่                                            | ตั้งม                             | <b>เต่เวลา</b> 00:00 น.            | ถึงวันที่                |                | ถึงเ                | วลา 00:00 | น. ยก          |
| สถานที่รอรับ                                             |                                   |                                    | เบอร์ติดต่อ(ภายใน        | .)             | เบอร์ติดต่อ         | o(มือถือ) |                |
| ผู้รับจอง<br>สถานะการจอ<br>*L : สถานที P                 | ง<br>: ผู้ร่วมเดินทาง             |                                    |                          |                |                     |           |                |
| ผู้รับจอง<br>สถานะการจอ<br>*L:สถานที่ ₽                  | ง<br>: ผู้ร่วมเดินทาง<br>*สถานที่ | 🗸 จังหวัด 🗸 อ                      | อำเภอ 🗸 *วันที่จาก 🧸     | *วันที่ถึง - * | ัเวลาจาก 🗸 *เว      | วลาถึง ↓  | อำเภอ/จังหวัด  |
| ผู้รับจอง<br>สถานะการจอ<br>*L:สถานที่ ₽<br>*             | ง<br>: ผู้ร่วมเดินทาง<br>*สถานที่ | + จังหวัด + ∈                      | อำเภอ - ≉วันที่จาก -     | *วันที่ถึง - * | ้เวลาจาก → *เว      | วลาถึง 🗸  | อำเภอ/จังหวัด  |
| ผู้รับจอง<br>สถานะการจอ<br>*L:สถานที่ <u>P</u><br>*      | ง<br>: ผู้ร่วมเดินทาง<br>*สถานที่ | <ul><li>⇒ จังหวัด &lt; อ</li></ul> | อำเภอ - *วันที่จาก -     | *วันที่ถึง - * | ัเวลาจาก 🗸 *เว      | งลาถึง 🗸  | อำเภอ/จังหวัด  |
| ผู้รับจอง<br>สถานะการจอ<br>*L:สถานที่ ₽<br>*             | ง<br>: ผู้ร่วมเดินทาง<br>*สถานที่ | √ จังหวัด √ อ                      | อำเภอ → *วันที่จาก →     | *วันที่ถึง 🗸 * |                     | วลาถึง 🗸  | อำเภอ/จังหวัด  |
| ผู้รับจอง<br>สถานะการจอ<br>*L:สถานที่ <u>p</u><br>*      | ง<br>: ผู้ร่วมเดินหาง<br>*สถานที่ | - จังหวัด - อ                      | อำเภอ → *วันที่จาก →     | *วันที่ถึง - * | ีเวลาจาก - ≉เว      | งลาถึง -  | อำเภอ/จังหวัด  |
| ผู้รับจอง<br>สถานะการจอ<br>*L: สถานที่ <u>p</u><br>ที่ ↓ | ง<br>: ผู้รัวมเดินหาง<br>*สถานที่ | + จังหวัด + อ                      | อำเภอ - ชีวันที่จาก - ชี | *วันที่ถึง 🗸 * | <br>เวลาจาก - ุ *เว | งลาถึง 🗸  | อำเภอ/จังหวัด  |
| ผู้รับจอง<br>สถานะการจอ<br>*L: สถานที่ <u>P</u><br>*     | ง<br>: ผู้ร่วมเดินทาง<br>*สถานที่ | - จังหวัด - อ                      | อำเภอ ⊽ *วันที่จาก ⊽     | *วันที่ถึง 🗸 * | ี่เวลาจาก ⊷ *เว     | งลาถึง 🗸  | อ่าเภอ/จังหวัเ |

ตัวอักษร ภาษาอังกฤษ/สัญลักษณ์ที่ควรทราบ

- W : กำลังกรอกรายละเอียด
- A : ยังไม่จัดรถ /รถไม่ว่าง
- S : หน่วยยานจัดรถพร้อมพนักงานขับรถแล้ว
- V : ยกเลิก

# 6. ตรวจสอบความถูกต้องของการกรอกข้อมูล

## 7. คลิกปุ่ม **บันทึก**

| เลขที่ 1100006700144 วันที่เอกสาร 03/09/2567 ประเภทรถ 3: รถตู้ v ทำการ<br>ผู้ขอใช้ 5200089 คร.มียะนันท์ นวลหนูปล้อง จำนวนผู้ร่วมเดินทาง 11 คน บันทึก<br>เหตุผลที่ขอใช้ 5ับ - ส่ง นักศึกษาไปเรียนปฏิบัติการ ณ สถานประกอบกา หมายเหตุ<br>ดั้งแต่วันที่ 16/09/2567 ดั้งแต่เวลา 08:00 น. ถึงวันที่ 16/09/2567 ถึงเวลา 17:00 น. ยกเล็ก<br>สถานที่รอรับ คณะเทคโนโลยีการเกษตร เบอร์ติดต่อ(ภายใน) 1277 เบอร์ติดต่อ(มือถือ) 0856281494<br>โดยเบิกจ่ายเชื่อเพลิงจาก () ส่วนกลาง ● คณะ / ศูนย์ / ส่านัก / ฝ่าย () อื่นๆ<br>ผู้รับจอง<br>สถานที่ P: ผู้ร่วมเดินทาง<br>1 สหกรณ์โตขุนเลคบีฟ ด.เขาชัยสน 16/09/2567 16/09/2567 09:00 16:00 เขาชัยสน / พัทลุง<br>*                                                                                                    | วยงาน 1100            | 000 : คณะเทคโนโลยีการเกษตร               |                                 |              | 1 2                | 567 a      | ำดับที่             | 144 🗸 🕨       | * # 4         |                 |
|----------------------------------------------------------------------------------------------------|-----------------------|------------------------------------------|---------------------------------|--------------|--------------------|------------|---------------------|---------------|---------------|-----------------|
| เลขที่ 1100006700144 วันที่เอกสาร 03/09/2567 ประเภทรถ 3: รถตู้ ✓ ท่าการ<br>ผู้ขอใช้ 5200089 ตร.ปิยะนันท์ นวลหนูปล้อง จำนวนผู้ร่วมเดินทาง 11 คน บันทึก<br>เทตุผลที่ขอใช้ รับ - ส่ง นักศึกษาไปเรียนปฏิบัติการ ณ สถานประกอบกา หมายเทต<br>ตั้งแต่วันที่ 16/09/2567 ตั้งแต่เวลา 08:00 น. ถึงวันที่ 16/09/2567 ถึงเวลา 17:00 น. ยกเลิก<br>สถานที่รอรับ คณะเทคโนโลยีการเกษตร เมอร์ติดต่อ(ภายใน) 1277 เมอร์ติดต่อ(มือถือ) 0856281494<br>โดยเบิกจ่ายเชื่อเพลิงจาก ◯ ส่วนกลาง ● คณะ / ศูนย์ / สำนัก / ฝ่าย ◯ อื่นๆ<br>ผู้รับจอง<br>สถานที่ P : ผู้ร่วมเดินทาง<br>1 สหกรณโคขุนเลคบีฟ ด.เขาชัยสน 16/09/2567 16/09/2567 09:00 16:00 เขาชัยสน / พัทลุง<br>*                                                                                                    | 1 .                   |                                          |                                 |              |                    |            |                     |               |               |                 |
| ผู้ขอใช้ 5200089 ดร.ปียะนันท์ นวลหนูปล้อง จำนวนผู้ร่วมเดินทาง 11 คน บับทึก<br>เหตุผลที่ขอใช้ รับ - ส่ง นักศึกษาไปเรียนปฏิบัติการ ณ สถานประกอบกา หมายเหตุ<br>ดั้งแต่วันที่ 16/09/2567 ดั้งแต่เวลา 08:00 น. ถึงวันที่ 16/09/2567 ถึงเวลา 17:00 น. ยกเลิก<br>สถานที่รอรับ คณะเทคโนโลยีการเกษตร เมอร์ติดต่อ(ภายใน) 1277 เมอร์ติดต่อ(มือถือ) 0856281494<br>โดยเบิกจ่ายเชื่อเพลิงจาก ◯ ส่วนกลาง ● คณะ / ศูนย์ / สำนัก / ฝ่าย ◯ อื่นๆ<br>ผู้รับจอง<br>สถานะการจอง                                                                                                    | เลขที                 | 1100006700144 วันทีเอกเ                  | สาร 03/09/2567                  | 7 ป          | ระเภทรถ            | 3: รถตู้   |                     |               | $\sim$        | ทำการ           |
| เหตุผลที่ขอใช้ รับ - ส่ง นักศึกษาใปเรียนปฏิบัติการ ณ สถานประกอบกา` หมายเหตุ<br>ตั้งแต่วันที่ 16/09/2567 ตั้งแต่เวลา 08:00 น. ถึงวันที่ 16/09/2567 ถึงเวลา 17:00 น. ยกเลิก<br>สถานที่รอรับ คณะเทคโนโลยีการเกษตร เมอร์ติดต่อ(ภายใน) 1277 เมอร์ติดต่อ(มือถือ) 0856281494<br>โดยเบิกจ่ายเชื่อเพลิงจาก ◯ ส่วนกลาง ◉ คณะ / ศูนย์ / สำนัก / ฝ่าย ◯ อื่นๆ<br>ผู้รับจอง<br>สถานะการจอง<br>*<br>L: สถานที่ P: ผู้ร่วมเดินทาง<br>ที่ * *สถานที่ * จังหวัด * อำเภอ * *วันที่จาก * *วันที่ถึง * *เวลาจาก * *เวลาถึง * อำเภอ/จังหวัด<br>1 สหกรณโคขุนเลคบีฟ ด.เขาชัยสน 16/09/2567 16/09/2567 09:00 16:00 เขาชัยสน / พัทลุง<br>*                                                                                                    | ผู้ขอใช้              | 5200089 ดร.ปิยะนั้นท์ นวลหนูปส           | ล้อง                            | <sup>1</sup> | านวนผู้ร่วมเดินทาง | 11 6       | าน                  |               |               | บันทึก          |
| ตั้งแต่วันที่ 16/09/2567 ตั้งนต่เวลา 08:00 น. ถึงวันที่ 16/09/2567 ถึงเวลา 17:00 น. ยกเล็ก<br>สถานที่รอรับ คณะเทคโนโลยีการเกษตร เบอร์ติดต่อ(ภายใน) 1277 เบอร์ติดต่อ(มือถือ) 0856281494<br>โดยเบิกจ่ายเชื้อเพลิงจาก () ส่วนกลาง () คณะ / ศูนย์ / สำนัก / ฝ่าย () อื่นๆ<br>ผู้รับจอง<br>สถานะการจอง                                                                                                    | เหตุผลที่ขอ           | วใช้  รับ - ส่ง นักศึกษาไปเรียนปฏิบัติกา | ร ณ สถานประกอ:                  | ปกา ห        | มายเหตุ            |            |                     |               |               | อนุมัติ         |
| สถานที่รอรับ คณะเทคโนโลยีการเกษตร เบอร์ดิดต่อ(ภายใน) 1277 เบอร์ดิดต่อ(มือถือ) 0856281494<br>โดยเปิกจ่ายเชื่อเพลิงจาก () ส่วนกลาง () คณะ / ศูนย์ / สำนัก / ฝ่าย () อื่นๆ<br>ผู้รับจอง<br>สถานะการจอง                                                                                                    | ตั้งแต่วันที          | 16/09/2567 ตั้งแต่เวล                    | n 08:00 u.                      | ពី           | งวันที             | 16/09/2    | 567                 | ถึงเวลา 1     | 7:00 u.       | ยกเลิก          |
| โดยเปิกจ่ายเชื้อเพลิงจาก () ส่วนกลาง (® คณะ / ศูนย์ / สำนัก / ฝ่าย () อื่นๆ<br>ผู้รับจอง<br>สถานะการจอง                                                                                                    | สถานที่รอรั           | ับ คณะเทคโนโลยีการเกษตร                  |                                 | u            | มอร์ติดต่อ(ภายใน)  | 1277       | ເນວຣ໌ທີ             | ່ດຕ່ວ(ນິວຄໍວ) | 0856281494    |                 |
| 1 สหกรณโคขุนเลคบีฟ ต.เขาชัยสน 16/09/2567 16/09/2567 09:00 16:00 เขาชัยสน / พัทลุง<br>*                                                                                                    | -                     |                                          |                                 |              | ***                | วันเชื่อไป | *122220 -           | *             | ລຳເກລ/:       | ~ ~             |
| *         Image: Constraint of the second second secon | ่ที่ -                | *สถานที่                                 | 👻 จังหวัด 👻                     | ວ່າເກວ 👻     | าวนทจาก 👻 🕋        |            | Care the trainer of |               |               | จงหวด           |
|                                                                                                    | <br>1_ส่              | *สถานที่<br>หกรณ์โคขุนเลคบีฟ ต.เขาชัยสน  | ◄ จังหวัด ◄                     | อำเภอ 👻      | 16/09/2567 16      | /09/2567   | 09:00               | 16:00         | เขาชัยสน / พั | างหวด<br>งัทลุง |
|                                                                                                    | <br>1 สา<br>*         | *สถานที่<br>หกรณโคขุนเลคบีฟ ต.เขาชัยสน   | - จังหวัด -                     | ວ່າເກວ 🗸     | 16/09/2567 16      | /09/2567   | 09:00               | 16:00         | เขาชัยสน / พั | างหวด<br>โทลุง  |
|                                                                                                    | -<br>ที-<br>1 ส<br>*  | *สถานที่<br>หกรณ์โคขุนเลคบีฟ ต.เขาชัยสน  | <ul> <li>จังหวัด -</li> </ul>   | อำเภอ 🗸      | 16/09/2567 16      | /09/2567   | 09:00               | 16:00         | เขาชัยสน / พั | จงหวด<br>ัทลุง  |
|                                                                                                    | <br>1 ส<br>*          | *สถานที่<br>หกรณโคขุนเลคบีฟ ต.เขาชัยสน   | <ul> <li>• จังหวัด •</li> </ul> | อำเภอ 🗸      | 16/09/2567 16      | /09/2567   | 09:00               | 16:00         | เขาชัยสน / พั | จงหวด<br>เัทลุง |
|                                                                                                    | -<br>ที -<br>1 ส<br>* | *ิสถานที่<br>หกรณ์โคขุนเลคบีฟ ด.เขาชัยสน | <ul> <li>• จังหวัด </li> </ul>  | อำเภอ →      | 16/09/2567 16      | /09/2567   | 09:00               | 16:00         | เขาชัยสน / พั | จงหวด<br>โทลุง  |
|                                                                                                    | <br>1 ส<br>*          | *สถานที่<br>หกรณ์โคขุนเลคบีฟ ต.เขาชัยสน  | - จังหวัด -                     | ວ່າເກວ 🗸     | 16/09/2567 16,     | /09/2567   | 09:00               | 16:00         | เขาชัยสน / พั | จงหวด<br>งัทลุง |
|                                                                                                    | <br>1 ส<br>*          | *สถานที่<br>หกรณโคขุนเลคบีฟ ต.เขาชัยสน   | <ul> <li>• จังหวัด •</li> </ul> | อำเภอ ↓      | 16/09/2567 16      | /09/2567   | 09:00               | 16:00         | เขาชัยสน / พั | จงหวด<br>เทลุง  |

## กรณีที่ได้รถ

|              |                                                          |                                                                                                    |                          |           |           |                                          | ถพิสต เทพีเพร                            |                              |                            |                                                       |                                  |
|--------------|----------------------------------------------------------|----------------------------------------------------------------------------------------------------|--------------------------|-----------|-----------|------------------------------------------|------------------------------------------|------------------------------|----------------------------|-------------------------------------------------------|----------------------------------|
| น่วย         | งาน 110                                                  | 000 : คณะเทคโนโลยีการเกษตร                                                                                                    |                          |           |           | ~ ปี                                     | 2567                                     | จำดับที่                     | 129 ~                      | )* <b>M</b> {                                         | 🕉 🗹 Previe                       |
| •            | ลขที่                                                    | 1100006700129 ວັນ                                                                                                    | ที่เอกสาร                | 19/07/25  | 67 1      | ประเภทรถ                                 | 6: รถบัส                                 |                              |                            |                                                       | <ul> <li>ทำการ</li> </ul>        |
|              | ผู้ขอใช้                                                 | 5800046 ผศ.ขนิษฐา พันชู                                                                                                    | กลาง                     |           | -         | จำนวนผู้ร่วมเดินท                        | ทง 25                                    | คน                           |                            |                                                       | บันทึก                           |
| 1            | หตุผลที่ข                                                | อใช้ นำนักศึกษาดูงานในรายวิชา                                                                                                    |                          |           | 3         | หมายเหตุ                                 |                                          |                              |                            |                                                       | อนุมัติ                          |
| 1            | ตั้งแต่วันที่                                            | 21/08/2567 ตั้ง                                                                                                    | แต่เวลา                  | 08:00 u.  | é         | ถึงวันที่                                | 21/08/2                                  | 2567                         | ถึงเวลา                    | 18:00 <b>u</b> .                                      | ยกเลิก                           |
| 1            | สถานที่รอ <sup>ะ</sup>                                   | รับ คณะเทครีมรีกรี การเคร                                                                                                    |                          |           | c         | ນວຣ໌ติดต่อ(ກາຍໃ                          | u) 1277                                  | ເນວຣ໌ຕໍ                      | າດຕ່ວ(ນິວຄໍ                | a) 08052180                                           | 38                               |
| i            | ผู้รับจะ<br>สถาน การ                                     | 3300009 นายอาคม หนูประ<br>ของ <mark>อนุมัติการจอง</mark>                                                                                                  | ะพันธ์                   |           |           |                                          |                                          |                              |                            |                                                       |                                  |
| ו<br>;<br>*L | ผู้รับจา<br>สถานมาร<br>: สถานที่                         | 3300009 นายอาคม หนูประ<br>เจอง อ <b>บุมัติการจอง</b><br>2• ร้อมเดิมทาง                                                                                    | ะพันธ์                   | )         |           |                                          |                                          |                              |                            |                                                       |                                  |
| ،<br>;<br>*L | ผู้รับจะ<br>สถานเการ<br>: สถานที่<br>ที่ ↓               | 3300009 นายอาคม หนูประ<br>เจอง <b>อนุมัติการจอง</b><br>Pr. ร้างแต้มหาง<br>*สถานที่                                                                        | ะพันธ์                   | จังหวัด 🗸 | อำเภอ 🗸   | *วันที่จาก -                             | *วันที่ถึง →                             | *เวลาจาก ≁                   | *เวลาถึง                   | <ul> <li>→ อำเร</li> </ul>                            | าอ/จังหวัด                       |
| *L           | มู้รับจร<br>สถานเการ<br>: สถานที่<br>ที่ ↓<br>1 ส<br>2 ร | 3300009 นายอาคม หนูประ<br>สอง <b>อนุมัติการจอง</b><br>*สถานที่<br>สถานที่<br>สถานที่มีจัยและนวัดกรรมอาหาร มอ                                              | ะพันธ์<br>               | จังหวัด 🗸 | อำเภอ 🗸   | *วันที่จาก →<br>21/08/2567<br>21/08/2567 | *วันที่ถึง →<br>21/08/2567<br>21/08/2567 | *เวลาจาก -<br>09:00<br>13:00 | *เวลาถึง<br>12:00          | <ul> <li>⇒ อำเภ<br/>หาดใหญ่ /<br/>หวดใหญ่</li> </ul>  | าอ/จังหวัด<br>/สงบลา<br>/สงขอว   |
| *L           | มูรีบจา<br>สถานเการ<br>: สถานที่<br>ที่ ↓<br>1 ส<br>2 อ  | 3300009 นายอาคม หนูประ<br>สอง อนุมัติการจอง<br>2- ร้างแด้นทาง<br>*สถานที่<br>สถานันวิจัยและนวัตกรรมอาหาร มอ<br>ททยานวิทยาศาสตร์ ด.ทุ่งใหญ่                | ะพันธ์<br>-<br>อ. ต.คอหง | จังหวัด - | อำเภอ 🗸   | *วันที่จาก →<br>21/08/2567<br>21/08/2567 | *วันที่ถึง →<br>21/08/2567<br>21/08/2567 | *เวลาจาก +<br>09:00<br>13:00 | *เวลาถึง<br>12:00<br>17:00 | <ul> <li>อำเภ<br/>หาดใหญ่ /<br/>หาดใหญ่ /</li> </ul>  | iอ/จังหวัด<br>/ สงขลา<br>/ สงขลา |
| ،<br>;<br>*L | มูรีบจา<br>สถาน นาร<br>: สถานที่<br>ที่ ↓<br>1 ส<br>2 อ  | 3300009 นายอาคม หนูประ<br>สอง อนุมัติการจอง<br>2. โรงแด้มหาง<br>*สถานที่<br>สถานันวิจัยและนวัดกรรมอาหาร มอ<br>เทยานวิทยาศาสตร์ ด.ทุ่งใหญ่                 | ะพันธ์<br>•<br>๑. ต.คอหง | จังหวัด 🗸 | อำเภอ 🗸   | *วันที่จาก -<br>21/08/2567<br>21/08/2567 | *วันที่ถึง →<br>21/08/2567<br>21/08/2567 | *เวลาจาก -<br>09:00<br>13:00 | *เวลาถึง<br>12:00<br>17:00 | <ul> <li>อ่าเร<br/>หาดใหญ่ /<br/>หาดใหญ่ /</li> </ul> | าอ/จังหวัด<br>/ สงขลา<br>/ สงขลา |
| *L           | มูรีบจา<br>สถาน. าร<br>: สถานที่<br>ที่ ↓<br>1 ส<br>2 ย  | 3300009 นายอาคม หนูประ<br>เรือง อ <b>นุมัติการรอง</b><br>2. โรงแด้นทาง<br>*สถานที่<br>สถาบันวิจัยและนวัดกรรมอาหาร มอ<br>มุทยานวิทยาศาสตร์ ด.ทุ่งใหญ่      | ะพันธ์<br>ว. ต.คอหง      | จังหวัด - | อำเภอ 🗸   | *วันที่จาก →<br>21/08/2567<br>21/08/2567 | *วันที่ถึง -<br>21/08/2567<br>21/08/2567 | *ເວລາຈາກ -<br>09:00<br>13:00 | *เวลาถึง<br>12:00<br>17:00 | <ul> <li>อำเภ<br/>หาดใหญ่ /<br/>หาดใหญ่ /</li> </ul>  | เอ/จังหวัด<br>/ สงขลา<br>/ สงขลา |
| *            | มูรีบจร<br>สถาน. กร<br>: สถานที่<br>ที่ ↓<br>1 ส<br>2 ล  | 3300009 นายอาคม หนูประ<br>รอง <b>อนุมัติการจอง</b><br><u>Prational สุการ</u><br>*สถานที่<br>สถาบันวิจัยและนวัดกรรมอาหาร มะ<br>เทยานวิทยาศาสตร์ ด.ทุ่งใหญ่ | ะพันธ์                   | จังหวัด - | อำเภอ 🗸   | *วันที่จาก -<br>21/08/2567<br>21/08/2567 | *วันที่ถึง →<br>21/08/2567<br>21/08/2567 | *เวลาจาก -<br>09:00<br>13:00 | *ເວລາຄົง<br>12:00<br>17:00 | <ul> <li>อำเภ<br/>หาดใหญ่ /<br/>หาดใหญ่ /</li> </ul>  | าอ/จังหวัด<br>∕สงขลา<br>∕สงขลา   |
| *<br>*<br>*  | มูรีบจา<br>สถาน กรร<br>: สถานที่<br>ที่ ↓<br>1 ส<br>2 อ  | 3300009 นายอาคม หนูประ<br>สอง อนุมัติการจอง<br>2. โวเมต์มหาง<br>*สถานที่<br>สถาบันวิจัยและนวัดกรรมอาหาร มอ<br>ทยานวิทยาศาสตร์ ด.ทุ่งใหญ่                  | ะทันธ์                   | จังหวัด - | ี่อำเภอ - | *วันที่จาก -<br>21/08/2567<br>21/08/2567 | *วันที่ถึง →<br>21/08/2567<br>21/08/2567 | *เวลาจาก -<br>09:00<br>13:00 | *เวลาถึง<br>12:00<br>17:00 | • อำเภ<br>หาดใหญ่ /<br>หาดใหญ่ /                      | ia/จังหวัด<br>/ สงขลา<br>/ สงขลา |

 พิมพ์ใบขอใช้รถจากระบบ MIS หลังจากได้รับการอนุมัติในระบบ MIS เพื่อดำเนินการเสนอผู้มีอำนาจ พิจารณาและลงนาม

| มมาวิน แกวย์แลา เปก กระเเอา                          | มนต์ส่วนกลาง<br>074 2602004 ส่อ 1069                          |
|------------------------------------------------------|---------------------------------------------------------------|
| มหารายาสยราชปฏลงขลา                                  | 014-200200-4 10 1009                                          |
| เสนที่ 11000067001 29                                | วันที่ 19 เดือน กรกฎาคม พ.ศ. 25                               |
| ข้าพเจ้า ผสเหน็ษฐาพันซูกลาง ตำแหน่ง ผู้ช่วยศาสต      | เราจารย์ สังกัด คณะเทศในไลยีการเกษตร                          |
| มีความประสงค์ขอใช้รถยนต์ส่วนกลาง (X) รถบัส () รถ     | บรรทุก ()รถทู้ ()รถเก๋ง ()อื่นๆ                               |
| เหตุผลที่ขอใช้รถยนต์ นำนักศึกษาดูงานในรายวิชา        | มีผู้เดิมทางรวมทั้งหมด 25                                     |
| สถานที่ไปราชการ                                      |                                                               |
| 1 อุทยานวิทยาศาสตร์ ค.ทุ่งใหญ่อำ                     | เกอ หากใหญ่ จังหวัด สงบลา                                     |
| 2 สถาบันวิจัยและบวัตกรรมอาหาร มอ. ต.ตอหงส์ อำ        | เภอ หาศใหญ่ จังหวัด สงบลา                                     |
| โดยเน็กจ่ายเชื้อเพลิจจาก ( ) ส่วนกลาจ (X) คณะ/ศูนย์  | /สำนัก/ฝ่าย () อื่นๆ                                          |
| ออกจากมหาวิทยาลัย วันที่ 21 เดือน สี่หุกคม พ.ศ.      | 2567 isan <u>8.00</u>                                         |
| กลับถีฆมหาวิทยาลัย วันที่ 21 เคือน สิงหารม พ.ศ.      | 2567 isan <u>1800</u>                                         |
| ให้รถรอวับที่ คณะเทคในโลยีการเกษตร                   | ใหรศัพท์ที่ติดต่อได้ 1277 / 0805218038                        |
|                                                      |                                                               |
| ลชีอผู้ขอ                                            |                                                               |
| (พศ.น                                                | มษฐา พันธุกลาง )                                              |
| ความเห็นของหัวหม้าหม่วยยานงาหมะ                      | ความเพิ่มผู้อ่านวยการกองกลาง / ผู้อ่านวยการ สำนักงานอธิการบดิ |
| มันควรให้ไปรอยนต่อร้อมมนักงานจับรอตารเรายการคิณี<br> | ( )                                                           |
| 1 พายกระกระบบ พพางาพที่บรถ 40-0510 กรุงสา            | <ul> <li>( ) ไม่สุญาท</li> <li>( ) ไม่สุญาท</li> </ul>        |
|                                                      |                                                               |
| (A)                                                  |                                                               |
| ลซึ่อ                                                | ลซึ่อ                                                         |
| ( มายอาคม หนูประพันธ์ )                              | ()                                                            |
| 19 กรกฎาคม 2567                                      | /                                                             |
| ความพันอธิการบดี / ร.องอธิการบดีปฏิบัติรา            | พการเทน ( อนุญาต์ให้ใช้รถทั่วประเทศ )                         |
| () อนุญาท<br>() ไม่อนการก                            |                                                               |
|                                                      |                                                               |
|                                                      |                                                               |
| •                                                    |                                                               |
| ลงนี้อ                                               |                                                               |
| afte                                                 |                                                               |

### กรณีที่รถส่วนกลางติดราชการ

| วยงา                                     | าน 11                                                          | 10000 : ค                                                                     | แะเทคโนโลยีการเก                                                                                                    | าษตร                                                                           |                                               |                                                     | ~                                                                          | 1 2567 a                                                                        | ลำดับที่                                | 140 🗸 🕨                      | •• 🖊 🎒                               | Previe                |
|------------------------------------------|----------------------------------------------------------------|-------------------------------------------------------------------------------|----------------------------------------------------------------------------------------------------|--------------------------------------------------------------------------------|-----------------------------------------------|-----------------------------------------------------|----------------------------------------------------------------------------|---------------------------------------------------------------------------------|-----------------------------------------|------------------------------|--------------------------------------|-----------------------|
| ເລ                                       | เขที่                                                          | 11                                                                            | 0006700140                                                                                                    | วันที่เอกสาร                                                                   | 27/08/25                                      | 567 1                                               | ไระเภทรถ                                                                   | 3: รถตู้                                                                        |                                         |                              | ~                                    | ทำการ                 |
| ผู้ว                                     | ขอใช้                                                          | 58                                                                            | 0008 ผศ.ดร.วนิด                                                                                                    | า เพ็ชร์ลมุล                                                                   |                                               | -                                                   | ่านวนผู้ร่วมเดิน                                                           | ทาง 3                                                                           | คน                                      |                              |                                      | บันทึก                |
| เห                                       | เตุผลที่                                                       | าี่ขอใช้ เพื่อ                                                                | นำอาจารย์ไปประช                                                                                                    | าสัมพันธ์หลักสูต                                                               | 15                                            | 1                                                   | เมายเหตุ                                                                   |                                                                                 |                                         |                              |                                      | ວນຸມັຕີ               |
| ตั้ง                                     | າແຕ່ວັນາ                                                       | เที่ 0-                                                                       | /09/2567                                                                                                    | ຕັ້ນແຫ່ເວລາ                                                                    | 06:00 u                                       | . 6                                                 | ถึงวันที่                                                                  | 04/09/2                                                                         | 2567                                    | ถึงเวลา 18                   | 8:00 <b>u</b> .                      | ยกเลิก                |
|                                          | - A.                                                           |                                                                               |                                                                                                    |                                                                                |                                               |                                                     |                                                                            |                                                                                 |                                         |                              |                                      | -                     |
| สถ<br>โด<br>เมื                          | ถานที่ระ<br>จยเบิกจ<br>เปิจอง<br>ถานะกา<br>สถานท               | รอรับ (คณ<br>เจ่ายเชื่อง<br>330<br>การจอง วัน                                 | ะเทคโนโลยีการเก<br>→ ท () ส่วนก<br>10009 นายอาคม<br>ที่ 4/9/2567<br>นเดินทาง                                                        | ษตร<br>ลาง ๏ิคณ<br>หนูประพันธ์<br>รถยนต์ส่วน                                   | แะ / ศูนย์ /<br>กลางติด                       | สำนัก / ฝ่า<br>เราชการ                              | บอรตดตอ(ภาย<br>ย ⊖อ่น•<br>เห็นควรอนุ                                       | ใน) <u>1277</u><br>ญาตให้เดิท                                                   | เมอร์ดี                                 | ໂດຕ່ວ(ນົວຄືວ)                | 0841947415                           | )                     |
| สถ<br>โด<br>สถ<br>รัก                    | ถานที่รถ<br>จยเบิกจ<br>รับจอง<br>ถานะกา<br>สถานที่<br>ที่      | รอรับ คณ<br>จ่ายเชื้อเห<br>ม 33<br>การจอง วัน<br>ม                            | ะเทคโนโลยีการเก:<br>10009 นายอาคม<br>11 <b>4/9/2567</b><br>11 <b>4/9/2567</b><br>11 <b>4</b> 11 11 11 11 11 11 11 11 11 11 11 11 11 | ษตร<br>ลาง ๏ิคฌ<br>หนูประพันธ์<br>รถยนต์ส่วน                                   | เะ / ศูนย์ /<br>กลางติด<br>∣จงหวด →           | เส่านัก / ฝา<br>เราชการ<br>/ อำเภอ →                | มอรดดตอ(ภาย<br>ย ⊖อ่น<br>เห็นควรอน<br>*วันที่จาก -                         | ใน) <u>1277</u><br><b>ญาตให้เดิ</b> า<br>*วันที่ถึง →                           | เบอร์ด<br>มทางด<br>*เวลาจาก -           | รัดด่อ(มือถือ)<br>*เวลาถึง ↓ | อ้าเภอ/                              | ้จังหวัด              |
| สถ<br>โด<br>สถ<br>*L:                    | ถานที่ร<br>ลยเบิกจ<br>รั⊿จอง<br>ถานะกา<br>สถานที่<br>เ         | รอร์บ คณ<br>จ่ายเชื่อเห<br>ม 330<br>มารจอง วัน<br>มาัว<br>วิทยาลัยเ           | ะเทคโนโลยีการเก<br>                                                                                                    | ษตร<br>เลาง ๏ คณ<br>หนูประพันธ์<br>รถยนต์ส่วน<br>รถยนต์ส่วน<br>จดานี ต.บางดาเว | นะ/ศูนย์/<br><mark>กลางติด</mark><br>ุจงหวด → | เส้านัก / ฝ่า<br>เราชุการ                           | บอรตดตอ(ภาย<br>ย <b>1 อ่น</b> •<br>เห็นควรอน<br>*วันที่จาก →<br>04/09/2567 | <b>ญาตให้เดิ</b> ม<br>*วันที่ถึง →<br>04/09/2567                                | เมอร์ต<br>มหางต<br>*เวลาจาก -<br>09:00  | *เวลาถึง -<br>17:00          | <br>                                 | ้<br>จังหวัด<br>ดตานี |
| तत<br>जि<br>र<br>र<br><u>र</u><br>द<br>र | ถานที่ระ<br>จยเบิกร<br>อานะกา<br>สถานที่<br>เ                  | รอรับ คณ<br>จ่ายเชื้อมา<br>1 33<br>การจอง วับ<br>เท <u>-</u> รับ<br>วิทยาลัยเ | ะเทคโนโลยีการเก<br>                                                                                                    | ษตร<br>ลาง ๏ิคณ<br>หนูประพันธ์<br>รถยนต์ส่วน<br>รถยนต์ส่วน<br>ดตานี ต.บางตาเว  | แะ / ศูนย์ /<br>กลางติด<br>จงหวด →<br>:       | เส้านัก / ฝ่า<br>เราชการ                            | มอรดดดอ(ภาย<br>ย <b>) อน</b><br>เห็นควรอน<br>*วันที่จาก -<br>04/09/2567    | <ul> <li><b>ญาดให้เด</b>ิา</li> <li>*วันที่ถึง ↓</li> <li>04/09/2567</li> </ul> | เมอร์ดี<br>มหางต<br>*เวลาจาก -<br>09:00 | *เวลาถึง →<br>17:00          | 0841947415<br>อำเภอ/<br>หนองจิก / ปั | ์<br>จังหวัด<br>ดตานี |
| त<br>ि<br>व<br>ि<br>*<br><u></u>         | ถานที่ระ<br>อยเบิกจ<br>วั⊥จอง<br>ถานะกา<br>สถานา<br>ที่ ↓<br>I | รอรับ คณ<br>เจ๋ายเยื่อม<br>ม 33<br>มารจอง วับ<br>มหะะ<br>วิทยาลัยเ            | ะเทคโนโลยีการเก<br>                                                                                                    | ษตร<br>ลาง ๏ิคณ<br>หนูประพันธ์<br>รถยนต์ส่วน<br>รถยนต์ส่วน<br>ดดานี ต.บางดาเ:  | เะ/ตูนย์/<br>กลางติด<br>ุ่จงหวด ∙             | ี่สำนัก / ฝ่า<br><mark>เราช{การ</mark><br>• อำเภอ • | มอรดดดอ(ภาย<br>ย                                                           | <ul> <li><b>ญาดให้เดิ</b>า</li> <li>*วันที่ถึง -</li> <li>04/09/2567</li> </ul> | เมอร์ดี<br>มหางร<br>*เวลาจาก -<br>09:00 | *เวลาถึง <i>-</i><br>17:00   | <br>อำเภอ/<br>หนองจิก / ปั           | ์<br>จังหวัด<br>ดดานี |

## กรณีที่ยกเลิกใบขอใช้รถ

|                                              |                                                                                           | 1909 1911 M 199                                                                                                    |                                 |                        | 🗸 กรองข                                                             | ม้อมูลตามผู้เพิ่ม<br>1 วรรร -                          | J SAV                                 | VIAN.CH                               | 25/07/                                                                            | 2567 3:05 PM                                |
|----------------------------------------------|-------------------------------------------------------------------------------------------|----------------------------------------------------------------------------------------------------|---------------------------------|------------------------|---------------------------------------------------------------------|--------------------------------------------------------|---------------------------------------|---------------------------------------|-----------------------------------------------------------------------------------|---------------------------------------------|
| ยงา                                          | 110000                                                                                    | ) : คณะเทค เน เลยการเกษตร                                                                                                    |                                 |                        | ✓ 1                                                                 | 207 0                                                  | งาดบท                                 | <u>131</u> ~                          | •••                                                                               | g 🗹 Preview                                 |
| ເລາ                                          | บที่                                                                                      | 1100006700131 <mark>วันที่เอก</mark> ส                                                                                                    | สาร 25/07/25                    | 67 1                   | ไระเภทรถ                                                            | 3: รถตู้                                               |                                       |                                       | •                                                                                 | <ul> <li>ทำการ</li> </ul>                   |
| ผู้ข                                         | บอใช้                                                                                     | 5000026 ดร.กมลทิพย์ นิคมรัตน์                                                                                                    |                                 | 4                      | ำนวนผู้ร่วมเดินเ                                                    | ทาง 14 (                                               | คน                                    |                                       |                                                                                   | บันทึก                                      |
| เหต                                          | ตุผลที่ขอใช                                                                               | ช้ นำนักศึกษาดูงานในรายวิชา                                                                                                    |                                 | и                      | เมายเหตุ                                                            |                                                        |                                       |                                       |                                                                                   | อนุมัติ                                     |
| ตั้ง                                         | แต่วันที่                                                                                 | 15/08/2567 ตั้งแต่เวล                                                                                                    | n 09:00 <b>u</b> .              | . อี                   | ้งวันที่                                                            | 15/08/2                                                | 2567                                  | ถึงเวลา 1                             | 17:00 <b>u</b> .                                                                  | ยกเลิก                                      |
| สถ                                           | าานที่รอรับ                                                                               | คณะเทคโนโลยีอารเอษตร                                                                                                    |                                 | u                      | ບວຣ໌ติดต่อ(ກາຍ                                                      | lu) 1277                                               | ເນລຣ໌ຕໍ                               | າດຕ່ວ(ນ້ວຄືວ                          | ) 08965728                                                                        | 893                                         |
| ิ โดเ<br>ผู้รัว<br>สถ                        | ยเบกจายเ<br>ขับจอง<br>ทานะการจอ<br>สถามนี้                                                | อเพลงจาก ⊖ สวนกลาง ⊚<br>3300009 นายอาคม หนูประพันธ์                                                                                                    | ) คณะ/ ดูนย /                   | สานก / ผาะ<br>         | ย ()อินๆ                                                            |                                                        |                                       |                                       |                                                                                   |                                             |
| ิ เดเ<br>ผู้รั∷<br>สถ<br>L::                 | ยเบกจายเ<br>ขับจอง<br>ทานะการจอ<br>สถานที่ <u>P</u><br>ที่ •                              | อเพลงจาก ⊖ สวนกลาง ๏<br>3300009 นายอาคม หนูประพันธ์<br>: ผู้ร่วมเดินทาง<br>*สถานที่                                                                                                    | 2 201120 ×                      | สานก / ผาเ<br>         | ย ()อนๆ                                                             | *วับที่ถึง 🗸                                           | *เวลาจาก •                            | *เวลาถึง                              | ล่าเช                                                                             | าอ/จังหวัด                                  |
| ิ โด<br>ผู้รั∷<br>สถ<br>L::<br>1             | ยแบกจายม<br>วับจอง<br>ทานะการจอ<br>สถานที่ <u>p</u><br>ที่ ↓<br>ร้านอ                     | อเพลงจาก ⊖ สวนกลาง ๏<br>[3300009] นายอาคม หนูประพันธ์<br>: ผู้ร่วมเดินทาง<br>‴สถานที่<br>อาณาจักรเบเกอร์ ต.หาดใหญ่                                                                                                    | <ul> <li>จังหวัด •</li> </ul>   | อำเภอ →                | ย () อินๆ<br>*วันที่จาก -<br>15/08/2567                             | *วันที่ถึง →<br>15/08/2567                             | *เวลาจาก →<br>10:00                   | *เวลาถึง<br>12:00                     | <ul> <li>อำเร<br/>หาดใหญ่</li> </ul>                                              | าอ/จังหวัด<br>/ สงขลา                       |
| ิ เด<br>ผู้รั∷<br>สถ<br>L::<br>1<br>2        | เยเบกจายเม<br>เบจอง<br>ทานะการจอ<br>สถานที่ ₽<br>ที่ ↓<br>ร้านผ<br>เชื่อง                 | อเพลงจาก ⊖ สวนกลาง ๏<br>[3300009] นายอาคม หนูประพันธ์<br>: ผู้ร่วมเดินทาง<br>*สถานที่<br>อาณาจักรเบเกอรี่ ต.หาดใหญ่<br>ทรัล หาดใหญ่ ต.คอหงส์                                                                                                    | <ul> <li>สังหวัด -</li> </ul>   | อำเภอ ₊                | ย () อินๆ<br>*วันที่จาก -<br>15/08/2567<br>15/08/2567               | *วันที่ถึง →<br>15/08/2567<br>15/08/2567               | *เวลาจาก →<br>10:00<br>13:00          | *เวลาถึง -<br>12:00<br>14:30          | <ul> <li>อำเร<br/>หาดใหญ่ ,<br/>หาดใหญ่ ,</li> </ul>                              | าอ/จังหวัด<br>/สงขลา<br>/สงขลา              |
| โด<br>ผู้รั∷<br>สถ<br><br>1<br><br>2<br>3    | เยเบกจายเม<br>รับจอง<br>าานะการจ๋อ<br>สถานที่ <u>p</u><br>ที่ ↓<br>ร้านส<br>เช็ลง<br>แม้ค | <ul> <li>สามคลาง ส่วนกลาง ส่วนกลาง ส่วนกลาง ส่วนกลาง</li> <li>3300009 นายอาคม หนูประพันธ์</li> <li>ะผู้ร่วมเดินทาง</li> <li>*สถานที่</li> <li>อาณาจักรเบเกอรี่ ด.หาดใหญ่</li> <li>ทรัล หาดใหญ่ ต.คอหงส์</li> <li>โคร หาดใหญ่ ต.คอหงส์</li> </ul>                                                                                                    | <ul> <li>จังหวัด •</li> </ul>   | อำเภอ →                | *วันที่จาก -<br>15/08/2567<br>15/08/2567<br>15/08/2567              | *วันที่ถึง →<br>15/08/2567<br>15/08/2567<br>15/08/2567 | *เวลาจาก +<br>10:00<br>13:00<br>14:30 | *เวลาถึง -<br>12:00<br>14:30<br>16:30 | <ul> <li>อำเง</li> <li>หาดใหญ่ ,</li> <li>หาดใหญ่ ,</li> <li>หาดใหญ่ ,</li> </ul> | าอ/จังหวัด<br>/ สงขลา<br>/ สงขลา<br>/ สงขลา |
| ໂດ:<br>ຜູ້ເຈົ້:<br>ຟຣີ:<br>1<br>2<br>3<br>€  | เยเบกจายเม<br>รับจอง<br>ภานะการจอ<br>สถานที่ <u>p</u><br>ที่ ↓<br>เช็ล<br>เเช็ล<br>เเม็ค  | <ul> <li>สามคลาง ส่วนกลาง ส่วนกลาง ส่วนกลาง ส่วนกลาง ส่วนกลาง</li> <li>ะผู้ร่วมเดินทาง</li> <li>*สถานที่</li> <li>*สถานที่</li> <li>อาณาจักรเบเกอรี่ ด.หาดใหญ่</li> <li>ทรัล หาดใหญ่ ต.คอหงส์</li> <li>โคร หาดใหญ่ ต.คอหงส์</li> </ul>                                                                                                    | <ul> <li>จังหวัด •</li> </ul>   | <b>สานก / ผา</b> ส<br> | ± () อันๆ<br>*วันที่จาก ↓<br>15/08/2567<br>15/08/2567<br>15/08/2567 | *วันที่ถึง →<br>15/08/2567<br>15/08/2567<br>15/08/2567 | *เวลาจาก -<br>10:00<br>13:00<br>14:30 | *เวลาถึง 、<br>12:00<br>14:30<br>16:30 | <ul> <li>อำเร<br/>หาดใหญ่ ,<br/>หาดใหญ่ ,<br/>หาดใหญ่ ,</li> </ul>                | าอ/จังหวัด<br>/ สงขลา<br>/ สงขลา<br>/ สงขลา |
| ได:<br>ผู้รั∷<br>สถ<br>:<br><br><br>         | ยแบกจายเก<br>รับจอง<br>ภานะการจอ<br>สถานที่ ₽<br>ที่ -<br>ร้านส์<br>เช็ล∘<br>แม็ค         | <ul> <li>สามคลาง ส่วนกลาง ส่วนกลาง ส่วนกลาง ส่วนกลาง ส่วนกลาง</li> <li>ส่งสานที่</li> <li>สถานที่</li> <li>สถานที่</li> <li>สถานที่</li> <li>สถานที่</li> <li>สถานที่</li> <li>สถานที่</li> <li>สถานที่</li> <li>สถานที่</li> <li>สถานหั</li> <li>สถานหั</li> <li>ส่านหั</li> <li>ส่านหั</li> <li>ส่านหั</li> <li>ส่านหั</li> <li>สานหระ</li> <li>สานหระ</li></ul> | <ul> <li>จังหวัด -</li> </ul>   | อำเภอ -                | ย () อันๆ<br>*วันที่จาก →<br>15/08/2567<br>15/08/2567<br>15/08/2567 | *วันที่ถึง →<br>15/08/2567<br>15/08/2567<br>15/08/2567 | *เวลาจาก -<br>10:00<br>13:00<br>14:30 | *เวลาถึง -<br>12:00<br>14:30<br>16:30 | <ul> <li>อ่าเส<br/>หาดใหญ่ ,</li> <li>หาดใหญ่ ,</li> <li>หาดใหญ่ ,</li> </ul>     | าอ/จังหวัด<br>/ สงขลา<br>/ สงขลา<br>/ สงขลา |
| លេះ<br>ស៊ីទី:<br>៨ព<br>1<br>1<br>2<br>3<br>4 | ยเบกจายแ<br>่บจอง<br>าานะการจอ<br>สถานท์ ₽<br>ที่ -<br>ร้านส์<br>เชื่อ∘<br>แม้ค           | <ul> <li>สามคลาง ส่วนกลาง ส่วนกลาง ส่วนกลาง ส่วนกลาง</li> <li>3300009 นายอาคม หนูประพันธ์</li> <li>ะ ผู้ร่วมเดินทาง</li> <li>*สถานที่</li> <li>อาณาจักรเบเกอรี่ ต.หาดใหญ่</li> <li>กรัล หาดใหญ่ ต.คอหงส์</li> <li>โคร หาดใหญ่ ต.คอหงส์</li> </ul>                                                                                                    | <ul> <li>→ จังหวัด →</li> </ul> | ลานก / ผาเ<br>         | ย () อันๆ<br>*วันที่จาก -<br>15/08/2567<br>15/08/2567<br>15/08/2567 | *วันที่ถึง →<br>15/08/2567<br>15/08/2567<br>15/08/2567 | *เวลาจาก -<br>10:00<br>13:00<br>14:30 | *เวลาถึง<br>12:00<br>14:30<br>16:30   | <ul> <li>อำเร<br/>หาดใหญ่,</li> <li>หาดใหญ่,</li> <li>หาดใหญ่,</li> </ul>         | าอ/จังหวัด<br>/ สงบลา<br>/ สงบลา<br>/ สงบลา |